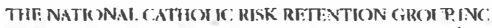

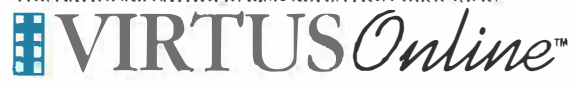

## **Registration Instructions**

Before <u>or</u> after your first Protecting God's Children session (*but not both*), you will need to register with the VIRTUS Program. This is required of all participants. If you do not have Internet access, and cannot temporarily gain Internet access via school, university, library, work, home or other means, please register with your Facilitator or your VIRTUS Coordinator.

## Go to: VIRTUS® Online (virtusonline.org)

On the left-hand side of the page, click the yellow link labeled "**Registration**."

Choose the name of your organization from the pull-down menu by clicking the downward arrow and highlighting your organization. Once your organization is selected, click "Select."

**Create** a user ID and a password you can easily remember. This is necessary for all participants. This establishes your account within your Diocese and the VIRTUS program. If your preferred user ID is already taken, please choose another ID. We recommend the use of email addresses as user names. Click Continue to proceed.

Provide the information requested on the following page. Several fields are required, such as name, address, phone number and e-mail address. Click Continue to proceed.

- If you do not have an email address, consider obtaining a free email account at mail.yahoo.com, or any other free service. This is necessary for your VIRTUS Coordinator to communicate with you. If you cannot obtain an email address, enter: noaddress@virtus.org. This will notify your VIRTUS Coordinator that you do not have an email address.
- If you do not have personal Internet access, and you are not able to obtain temporary Internet access for one hour per month, complete the registration process and your VIRTUS Programs Coordinator will contact you. Other options are available for your continued training.

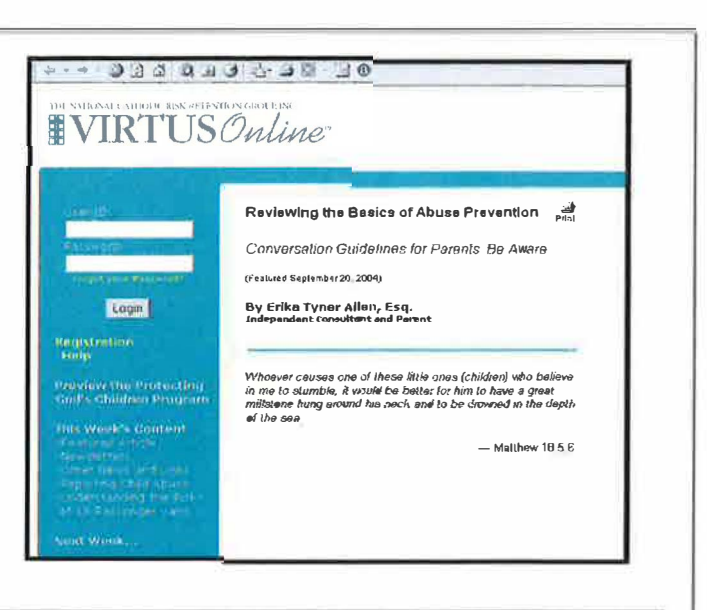

| Please select your Archdiocese/Diocese/Religious Organization from the list below: |                |         |        |
|------------------------------------------------------------------------------------|----------------|---------|--------|
| - Select your organization>                                                        | Archdiocese of | Seattle | Select |

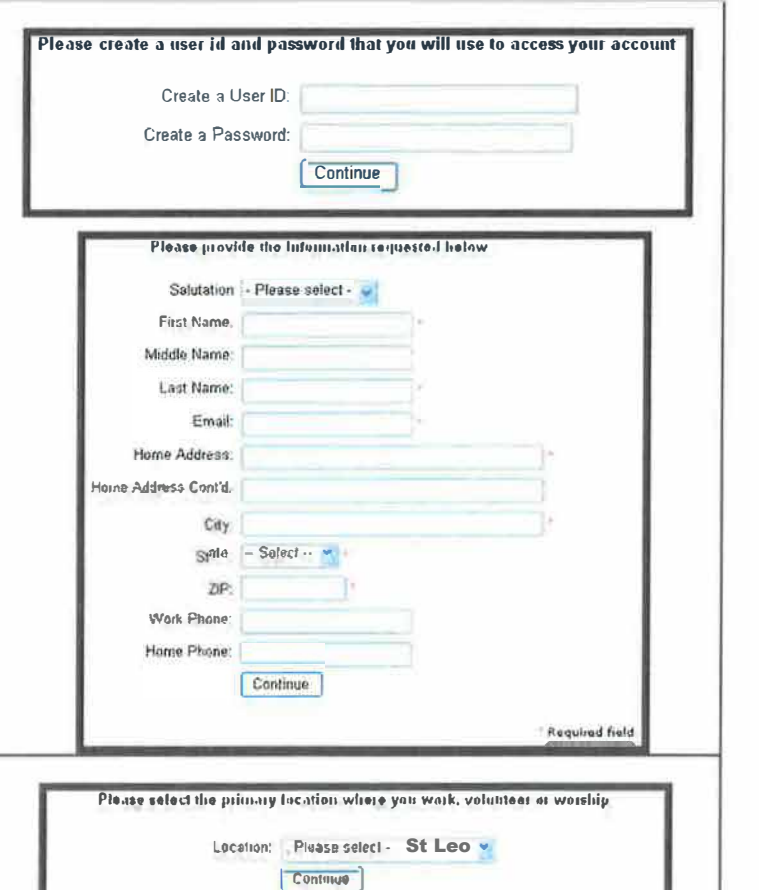

Select the PRIMARY location where you work, volunteer or worship. You will be able to select additional locations later if you serve at multiple locations within your organization. Click Continue to proceed.

If you are associated with multiple locations, please choose the primery (work) location first, ten dick the continue hulton to select additional locations ruly, as those where you volunteer a working.

## THE NATIONAL CATHOLIC RISK RETENTION GROUP INC.

**Registration Instructions** 

|                                                                                                    | This is the list of fooduons with which you are ussociated.                                                                                                    |  |  |
|----------------------------------------------------------------------------------------------------|----------------------------------------------------------------------------------------------------|--|--|
| Your current list of locations is displayed. If you need to add an additional location, choose YES. Otherwise, choose NO                                                                                                    | St. Josephs Parish (Tulsa)                                                                                                    |  |  |
|                                                                                                    | Do you need to add another location?                                                                                                    |  |  |
| The second second second second second second second second second second second second second second second se                                                                                                    | VES NO                                                                                                    |  |  |
|                                                                                                    |                                                                                                    |  |  |
|                                                                                                    |                                                                                                    |  |  |
|                                                                                                    | Please select the roles that you play within your diocese                                                                                                    |  |  |
| 27 12                                                                                                    | Please check all that apply.                                                                                                    |  |  |
| 1. 1. 1. 1. 1. 1. 1. 1. 1. 1. 1. 1. 1. 1                                                                                                    | Candidate for ordination Parent                                                                                                    |  |  |
| Select the role(s) that you serve within your organization. Please                                                                                                    | 🗆 Deacon 🖉 Priest                                                                                                    |  |  |
| your diocese, enter it in the box. Le Teacher DRE Catechist                                                                                                    | Educator 🛛 Volunteer                                                                                                    |  |  |
| etc. Click Continue to proceed.                                                                                                    | 3 Employee<br>Select your role: Volunteer or Employee                                                                                                    |  |  |
|                                                                                                    | If you have a title within your diocese, please enter it here:                                                                                                    |  |  |
| 10 Mar 10 Mar 10 Mar 10 Mar 10 Mar 10 Mar 10 Mar 10 Mar 10 Mar 10 Mar 10 Mar 10 Mar 10 Mar 10 Mar 10 Mar 10 Mar                                                                                                    |                                                                                                    |  |  |
|                                                                                                    | Continue                                                                                                    |  |  |
|                                                                                                    | for your a parent or superflow of a shild upday 192                                                                                                    |  |  |
| Answer three YES/NO questions and then click Continue.                                                                                                    | O Yes                                                                                                    |  |  |
|                                                                                                    | Ö No                                                                                                    |  |  |
|                                                                                                    | I choose not to answer this question                                                                                                    |  |  |
| -                                                                                                    |                                                                                                    |  |  |
| If you have already attended a Dratesting Cad's Children Session                                                                                                    | Have you already attended a Protecting God's Children Session?                                                                                                    |  |  |
| click YES, otherwise click NO                                                                                                    |                                                                                                    |  |  |
|                                                                                                    | YES NO                                                                                                    |  |  |
|                                                                                                    |                                                                                                    |  |  |
|                                                                                                    | Please select the session you wish to attend                                                                                                    |  |  |
|                                                                                                    | in the document and document your main to allow a                                                                                                    |  |  |
| CONTRACTOR CONTRACTOR NOT AND ADDRESS OF ADDRESS ADDRESS | Unless otherwise noted all sessions are conducted in English.                                                                                                    |  |  |
| If you chose NO during the previous step, you will be presented                                                                                                    | Protecting God's Children for Adults                                                                                                    |  |  |
| with a list of all upcoming sessions within your organization.                                                                                                    |                                                                                                    |  |  |
| When you find the session you would like to attend, click the circle                                                                                                    | Where: Test Site (Tuisa)                                                                                                    |  |  |
| next to the title.                                                                                                    | 6 00 PM                                                                                                    |  |  |
| If you chose YES during the previous step, skip this step.                                                                                                    | Estimated time: 3 hrs                                                                                                    |  |  |
|                                                                                                    | Spaces remaining: 7 of 25                                                                                                    |  |  |
|                                                                                                    |                                                                                                    |  |  |
| If you chose YES, you will be presented with a list of all sessions                                                                                                    | Please select the session you attended                                                                                                    |  |  |
| that have been held within your organization. Choose the session                                                                                                    | Please sellect                                                                                                    |  |  |
| session, and then click Complete Registration                                                                                                    |                                                                                                    |  |  |
|                                                                                                    | Complete registration                                                                                                    |  |  |
|                                                                                                    | and the second second second second second second second second second second second second second second second                                                                                                    |  |  |
| You will see a message on your screen confirming that you have<br>completed the registration process. If you correctly entered your                                                                                                    | Thank you for completing the registration process.                                                                                                    |  |  |
| email address during the process, you will receive an email                                                                                                    | Thank you for registering for a Protecting God's Children species and with VIDTUS Online                                                                                                    |  |  |
| continuing your information. Additionally, your Virtus Coordinator                                                                                                    | You will receive an email confirming your registration for the session you selected.                                                                                                    |  |  |
| continuing training status.                                                                                                    | After you attend your session, your account request will be reviewed by your Coordinator                                                                                                    |  |  |
|                                                                                                    | You will be notified via email when your VIRTUS Online account is activated                                                                                                    |  |  |
|                                                                                                    | The second second s |  |  |
| If you have additional questions about the registration process,                                                                                                    |                                                                                                    |  |  |
| If you have additional questions about the registration process, please contact your session's facilitator, your Virtus Coordinator, as the VIDTUS Liele Deal at 1, 299, 247, 2970                                                                                                    | Go to VIRTUS Online                                                                                                    |  |  |
| If you have additional questions about the registration process,<br>please contact your session's facilitator, your Virtus Coordinator,                                                                                                    |                                                                                                    |  |  |